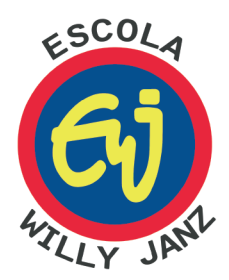

**GUIA DE REMATRÍCULAS ON-LINE** 

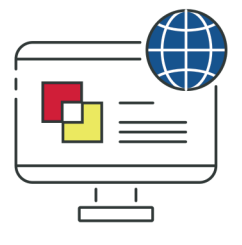

2021

"No amor não há medo; pelo contrário o perfeito amor expulsa o medo..." 1 João 4:18a

Prezados Pais:

O processo de Rematrículas de 2021 será feito via Portal do Aluno a partir do dia x de x de 2021, e ficará disponível até o dia x/x/x. A efetivação da Rematrícula para 2021 será confirmada mediante o pagamento da 1ª parcela da taxa especial de 2021.

É importante salientar que somente o responsável financeiro, através de seu login e senha, poderá realizar o processo de acordo com instruções a seguir:

# 1. Acesso o Portal do Aluno

(O aluno deve estar em dia com o pagamento das mensalidades de 2020).

**1.1** Acesse o site da escola www.willyjanz.com.br, em cima da tela, você deverá clicar na aba **PORTAL 2021.** 

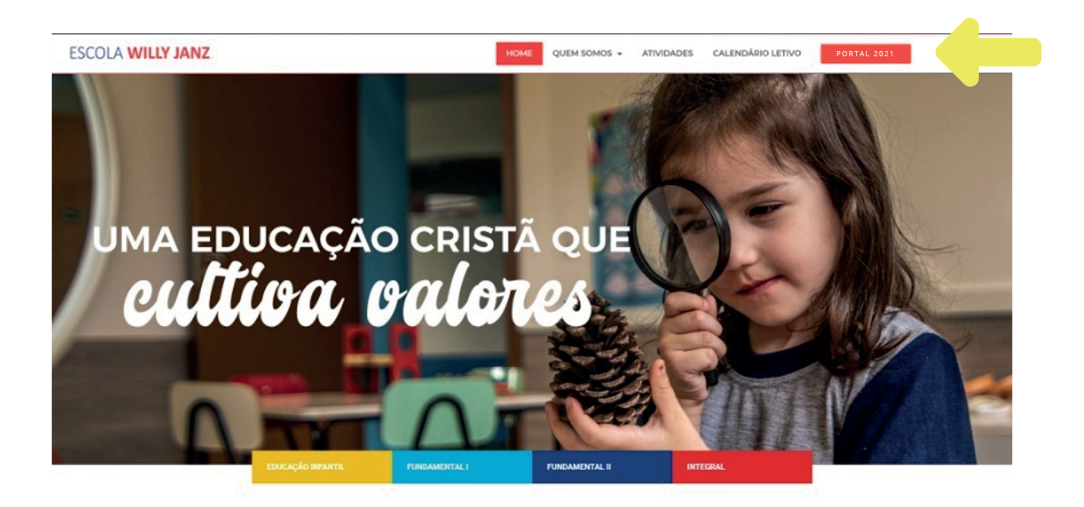

**1.2** Na tela, você será direcionado para a área do portal. A senha para o 1º acesso será o CPF do responsável financeiro, conforme selecionado no campo USUÁRIO. Fique atento para o fato de que, se a família já utilizou o Portal, possivelmente alterou o CPF para uma NOVA SENHA.

|                                                                                                    | Acesso ao Portal Acadêmico para Pais e Responsáveis                                                                               |
|----------------------------------------------------------------------------------------------------|----------------------------------------------------------------------------------------------------|
| Acesso Alunos     Acesso País e Responsáveis     Acesso Professores     Acesso Coordenadores     Acesso Coordenadores     Acesso Colaboradores     Acesso Colaboradores     Autenticidade de Documentos | Usuário: Responsável pelo Aluno                                                                                                   |
|                                                                                                    | Para acessar o Portal, informe o Código do Aluno. Para a Senha, se você ainda não alterou a Senha original,<br>informe o seu CPF. |

# 2. Rematrícula: Passo a Passo

A tela perfil do aluno dá acesso não só a Rematrícula, mas a outras funções como: boletos, anotações de alunos e boletins. Não deixe de conferir!

Clique em Rematrícula opte pela série que o (a) aluno (a) fará em 2021, e clique em Assistente de Rematrícula.

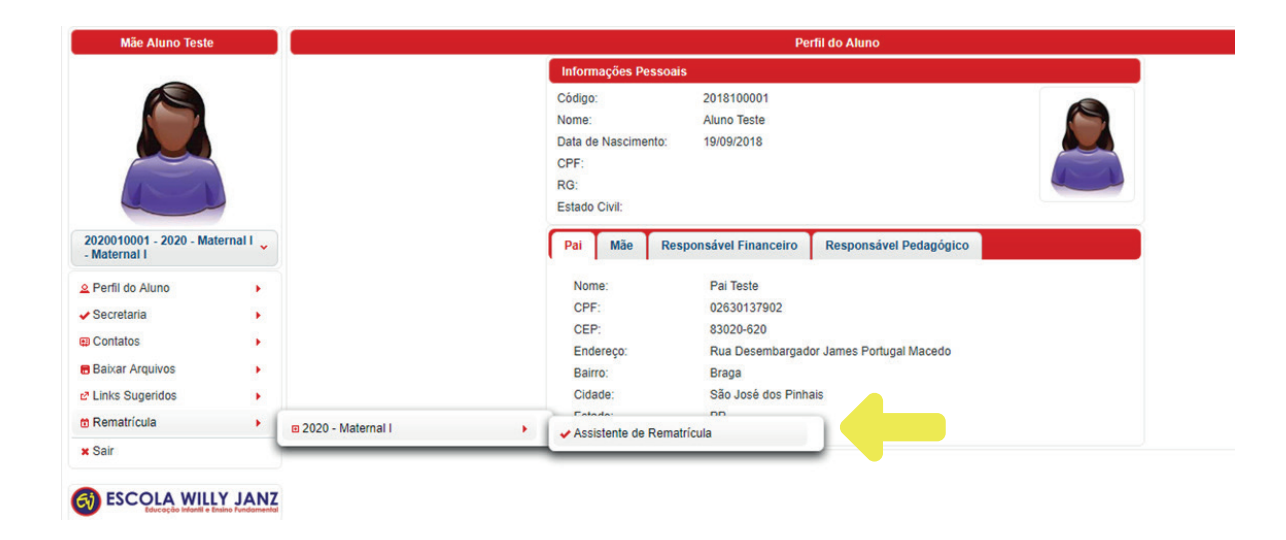

Passo 1: Leia atentamente e acompanhe cada passo indicado, clicando sempre em "Próximo".

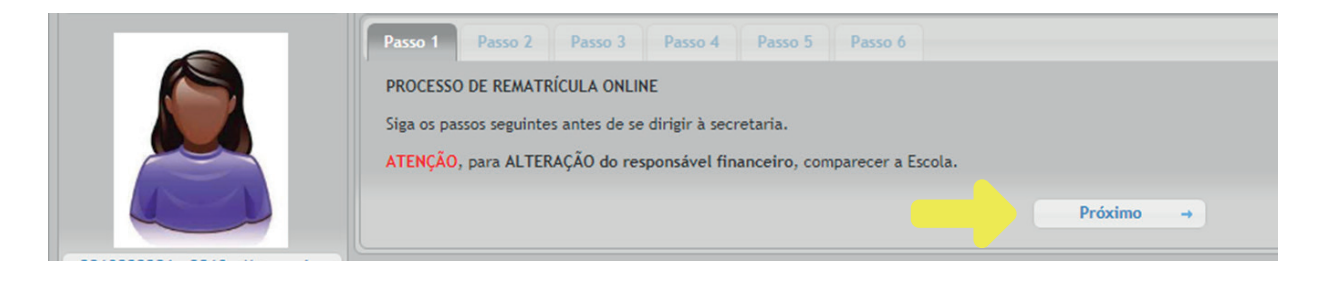

**Passo 2:** Atualização cadastral. É importante verificar todos os dados (do aluno, dos pais e do responsável financeiro e pedagógico) com atenção, corrigir as alterações, preencher os campos em branco e obrigatório. Caso a família queira mudar de responsável financeiro, o sistema não o permitirá. A troca deverá ser feita na Secretaria da Escola, mediante entrega das cópias dos documentos pessoais (RG, CPF e Comprovante de Endereço) e a assinatura do contrato impresso no ato da alteração.

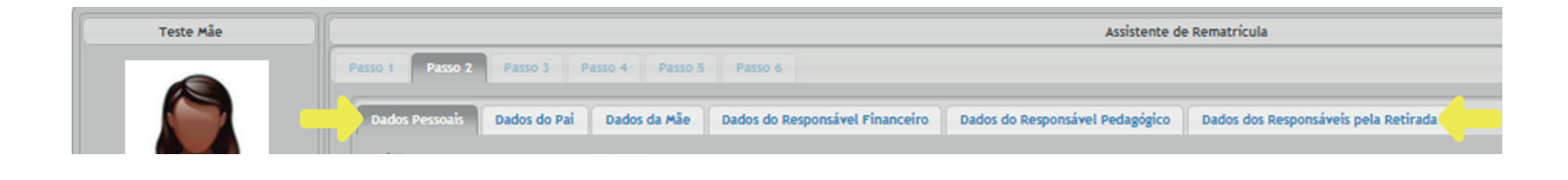

### Passo 2.1 Atualização dados pessoais do aluno:

Os campos obrigatórios deverão ser preenchidos com a informação para prosseguir.

| Mãe Aluno Teste                        |             |                                                                                                    |                                                                                                 |                                                                                                    | Assistente de Rema                                                                                                    | tricula                                                                                     |                                                   |                           |
|----------------------------------------|-------------|----------------------------------------------------------------------------------------------------|-------------------------------------------------------------------------------------------------|----------------------------------------------------------------------------------------------------|----------------------------------------------------------------------------------------------------|---------------------------------------------------------------------------------------------|---------------------------------------------------|---------------------------|
|                                        |             | Passo 1 Passo 2 Passo 3                                                                                                    | Passo 4 Passo 3                                                                                 | Passo 6                                                                                                    |                                                                                                    |                                                                                             |                                                   |                           |
|                                        |             | Dados Pessoais Dados do Pai                                                                                                    | Dados da Mãe                                                                                    | Dados do Responsável Financeiro                                                                                                    | Dados do Responsável Pedagógico                                                                                                    | Dados dos Responsáveis pela Retirada                                                        |                                                   |                           |
|                                        |             | Código:<br>Matrícula:                                                                                                    | 2018100001                                                                                      |                                                                                                    |                                                                                                    |                                                                                             |                                                   |                           |
|                                        | 7           | Nome:                                                                                                    | Aluno Teste                                                                                     |                                                                                                    |                                                                                                    |                                                                                             |                                                   |                           |
| 2020010001 - 2020 - Ma<br>- Maternal I | iternal I 🖌 | Sexo:<br>Carteira de Identidade:                                                                                                    | Feminimo                                                                                        |                                                                                                    |                                                                                                    |                                                                                             |                                                   | Inserir                   |
| 2 Perfil do Aluno                      |             | Órgão Expedidor:                                                                                                    |                                                                                                 |                                                                                                    |                                                                                                    |                                                                                             |                                                   |                           |
| <ul> <li>Secretaria</li> </ul>         |             | Estado:                                                                                                    |                                                                                                 |                                                                                                    |                                                                                                    |                                                                                             |                                                   |                           |
| Contatos                               |             | Certidão de Nascimento:                                                                                                    |                                                                                                 |                                                                                                    |                                                                                                    |                                                                                             |                                                   |                           |
| Baixar Arquivos                        |             | Emissão:                                                                                                    |                                                                                                 |                                                                                                    |                                                                                                    |                                                                                             |                                                   | Tamanho 98 x 116          |
| C Links Sugeridos                      |             | Livro:                                                                                                    |                                                                                                 |                                                                                                    |                                                                                                    |                                                                                             |                                                   |                           |
| () Rematrícula                         |             | Folha:                                                                                                    |                                                                                                 |                                                                                                    |                                                                                                    |                                                                                             |                                                   |                           |
| * Sair                                 |             | Nascimento:                                                                                                    | 19/09/2018                                                                                      |                                                                                                    |                                                                                                    |                                                                                             |                                                   |                           |
|                                        |             | Cidade de Nascimento:                                                                                                    |                                                                                                 |                                                                                                    |                                                                                                    |                                                                                             |                                                   |                           |
| S ESCOLA WIL                           | LY JANZ     | Nacionalidade:                                                                                                    | *** Selecione uma op                                                                            | ção *** 💌                                                                                                    |                                                                                                    |                                                                                             |                                                   |                           |
| •                                      |             | Telefone Residencial:                                                                                                    |                                                                                                 |                                                                                                    |                                                                                                    |                                                                                             |                                                   |                           |
|                                        |             | Celular:                                                                                                    |                                                                                                 |                                                                                                    |                                                                                                    |                                                                                             |                                                   |                           |
|                                        |             | Obs Médicas:                                                                                                    | não tem                                                                                         |                                                                                                    |                                                                                                    |                                                                                             |                                                   |                           |
|                                        |             | Convênio:                                                                                                    | não tem                                                                                         |                                                                                                    |                                                                                                    |                                                                                             |                                                   |                           |
|                                        |             | Doenças Crônicas:                                                                                                    | não tem                                                                                         |                                                                                                    |                                                                                                    |                                                                                             |                                                   |                           |
|                                        |             | Alergias à Medicação:                                                                                                    | não tem                                                                                         |                                                                                                    |                                                                                                    |                                                                                             |                                                   |                           |
|                                        |             | Pessoas para Contato:                                                                                                    | não tem                                                                                         |                                                                                                    |                                                                                                    |                                                                                             |                                                   |                           |
|                                        |             | Telefones:                                                                                                    | não tem                                                                                         |                                                                                                    |                                                                                                    |                                                                                             |                                                   |                           |
|                                        |             | Autorizado a sair Sozinho?                                                                                                    | Não 🔹 O(a) alum                                                                                 | o(a) está autorizado a deixar a Escola (De                                                                                                    | ESACOMPANHADO) após o término das aul                                                                                                    | as? (OBSERVAR O ITEM 1 - ATENÇÃO*)                                                          |                                                   |                           |
|                                        |             | Forma de Chegada:                                                                                                    | Responsável                                                                                     | •                                                                                                    |                                                                                                    |                                                                                             |                                                   |                           |
|                                        |             | Forma de Saída da Escola:                                                                                                    | Responsável                                                                                     |                                                                                                    |                                                                                                    |                                                                                             |                                                   |                           |
|                                        |             | *ATENÇÃO:<br>1. Os(as) alunos(as) menores de 1<br>(DESACOMPANHADOS), sendo qu<br>2. A Escola deverá ser sempre infor<br>3. Quaisquer alterações ocorridas m | 2 anos são considera<br>ue em casos EXCEPC<br>mada, por escrito, quar<br>os dados contidos nest | dos crianças conforme a legislação vi<br>IONAIS a saida poderá ser autorizada i<br>do o(a) aluno(a) estiver em tratamento d<br>e cadastro deverão ser imediatamente co | gente (Estatuto da Criança e do Adolesce<br>mediante TERMO (específico para essa fir<br>e saúde e/ou tomando medicamento específ<br>municadas à Secretaria por escrito. | nte) e previsto no Regimento interno da Esoc<br>Ialidade) solicitado na SECRETARIA.<br>Ico. | ola .Dessa forma, os referidos alunos estão proib | oidos de sairem da Escola |

### Passo 2.2 Atualização dados do pai:

|                          |                 | Dados Pessoais Dados do Pai | Dados da Mãe Dados do Responsável Financeir  | o Dados do Responsável Pedagógico        | Dados dos Responsáveis pela Retirada |
|--------------------------|-----------------|-----------------------------|----------------------------------------------|------------------------------------------|--------------------------------------|
|                          |                 | Nome:                       | Pai Teste                                    |                                          |                                      |
|                          |                 | RG:                         | 1006159777 Quando for Passaporte(estra       | ngeiros), informar a Cidade corretamente |                                      |
|                          |                 | Órgão Emissor:              | SSP                                          |                                          |                                      |
| 20010001 - 2020 - Mate   | mall            | Data de Expedição:          | 19/08/2018                                   |                                          | 1000 C                               |
| Aatemal I                |                 | CPF / CNPJ:                 | 026.301.379-02                               |                                          | Insent                               |
| Perfil do Aluno          | - 10 C          | Estado Civil:               | Casado                                       |                                          |                                      |
| Secretaria               |                 | Instrução:                  | 2º grau completo                             |                                          |                                      |
| Contatos                 |                 | Profissão:                  | Autônomo                                     |                                          |                                      |
| Baixar Arquivos          |                 | Telefone Residencial:       | (41) 3376-4466                               |                                          |                                      |
| Links Sugeridos          |                 | Telefone Comercial:         | (41) 3376-4466                               |                                          |                                      |
| Rematrícula              | - B.            | Celular:                    | (41) 99974-2029                              | 1                                        |                                      |
| Cair                     |                 | E-Mail:                     | secretaria@willyjanz.com.br                  |                                          |                                      |
| Jan                      |                 | Cep:                        | 83020-620                                    |                                          |                                      |
| ESCOLA WILLY             | ANT             | Cidade:                     | PR V São José dos Pinhais V                  |                                          |                                      |
| Biberayika infenti e Das | ine Fundamental | Bairro:                     | Braga                                        |                                          |                                      |
|                          |                 | Enderson                    | Rua Desembargador, James Portugal Magedo, 01 |                                          |                                      |

## Passo 2.3 Atualização dados da mãe:

| Mãe Aluno Teste                        |                             |                        |                                 | Assistente de Rematrícula              |                                      |
|----------------------------------------|-----------------------------|------------------------|---------------------------------|----------------------------------------|--------------------------------------|
|                                        | Passo 1 Passo 2 Passo 3     | Passo 4 Passo 5        | Passo 6                         |                                        |                                      |
|                                        | Dados Pessoais Dados do Pai | Dados da Mãe           | Dados do Responsável Financeiro | Dados do Responsável Pedagógico        | Dados dos Responsáveis pela Retirada |
|                                        | Nome:                       | Måe Aluno Teste        |                                 |                                        |                                      |
|                                        | RG:                         | 755623166              | Quando for Passaporte(estrange  | eiros), informar a Cidade corretamente | 100°                                 |
|                                        | Órgão Emissor:              | SSP                    |                                 |                                        | (I)                                  |
| 20010001 - 2020 - Maternal I           | Data de Expedição:          | 19/09/2018             |                                 |                                        |                                      |
| laternal I                             | CPF / CNPJ:                 | 162.671.818-04         |                                 |                                        |                                      |
| Perfil do Aluno                        | Estado Civil:               | Casado                 | *                               |                                        |                                      |
| ecretaria >                            | Instrução:                  |                        |                                 |                                        |                                      |
| Contatos >                             | Profissão:                  | Advogado (a)           | •                               | <u>A</u>                               | iterar / Remover                     |
| aixar Arquivos                         | Telefone Residencial:       | (41) 3378-4488         |                                 |                                        |                                      |
| inks Sugeridos                         | Telefone Comercial:         | (41) 3378-4488         |                                 |                                        |                                      |
| tematrícula                            | Celular:                    | (41) 99974-2029        |                                 |                                        |                                      |
| lair                                   | E-Mail:                     | secretaria@willyjanz.o | om.br                           |                                        |                                      |
|                                        | Cep:                        | 80250-070              |                                 |                                        |                                      |
| ESCOLA WILLY JANZ                      | Cidade:                     | PR • Curitiba          | •                               |                                        |                                      |
| bluc ação infontil e brano fundamental | Bairro:                     | Batel                  |                                 |                                        |                                      |
|                                        | Endereço:                   | Rua Buenos Aires, 100  | 0                               |                                        |                                      |

## Passo 2.4 Atualização dados do responsável financeiro:

Alteração somente na secretaria da escola.

|                        |                    | Dados Pessoais Dados do Pai  | Dados da Mãe             | Dados do Responsável Financeiro | Dados do Responsável Pedagógico        | Dados dos Responsáveis pela Retirada |
|------------------------|--------------------|------------------------------|--------------------------|---------------------------------|----------------------------------------|--------------------------------------|
|                        |                    | Usar dados do pai . Usar dad | os da mãe 🔘 Usar outro   |                                 |                                        |                                      |
|                        |                    | Nome:                        | Mãe Aluno Teste          |                                 |                                        | A. C. P.                             |
|                        | 1                  | RG:                          | 755623166                | Quando for Passaporte(estrange  | eiros), informar a Cidade corretamente | 1.08                                 |
| 2020010001 - 2020 - Ma | ternal I           | Órgão Emissor:               | SSP                      |                                 |                                        |                                      |
| - Maternal I           |                    | Data de Expedição:           | 19/09/2018               |                                 |                                        |                                      |
| Perfil do Aluno        |                    | CPF / CNPJ:                  | 162.671.818-04           | )                               |                                        |                                      |
| Secretaria             |                    | Data de Nascimento:          | 14/11/1979               |                                 |                                        | ۵                                    |
| Contatos               |                    | Nacionalidade:               | Brasileira               | *                               |                                        |                                      |
| Baixar Arquivos        |                    | Estado Civil:                | Casado                   |                                 |                                        |                                      |
| Links Sugeridos        |                    | Instrução:                   | (                        |                                 |                                        |                                      |
| Rematrícula            |                    | Profissão:                   | Advogado (a)             |                                 |                                        |                                      |
| Sair                   |                    | Local de Trabalho:           |                          |                                 |                                        |                                      |
|                        |                    | Telefone Residencial:        | (41) 3376-4468           |                                 |                                        |                                      |
|                        | LY JANZ            | Telefone Comercial:          | (41) 3376-4466           |                                 |                                        |                                      |
| biocação intenti e     | Indian Fundamental | Celular:                     | (41) 99974-2029          |                                 |                                        |                                      |
|                        |                    | E-Mail:                      | secretaria@willyjanz.com | n.br                            |                                        |                                      |
|                        |                    | Cep:                         | 80250-070                |                                 |                                        |                                      |
|                        |                    | Cidade:                      | PR - Curitiba            | *                               |                                        |                                      |
|                        |                    | Bairro:                      | Batel                    |                                 |                                        |                                      |
|                        |                    | Endereço:                    | Rua Buenos Aires, 100    |                                 |                                        |                                      |

### Passo 2.5 Atualização dados do responsável pedagógico:

Alteração somente na secretaria da escola.

|                         |                 | Dados Pessoais Dados do Pa   | i Dados da Mãe I         | Dados do Responsável Financeiro | Dados do Responsável Pedagógico      | Dados dos Responsáveis pela Retirada |
|-------------------------|-----------------|------------------------------|--------------------------|---------------------------------|--------------------------------------|--------------------------------------|
|                         |                 | Usar dados do pai  Usar dado | dos da mãe Usar outro    |                                 |                                      | A.S.                                 |
|                         |                 | RG:                          | 755823188                | Quando for Passaporte/estrance  | iros) informar a Cidade corretamente |                                      |
| 2020010001 - 2020 - Mat | email           | Órgão Emissor:               | SSP                      |                                 |                                      |                                      |
| - Maternal I            |                 | Data de Expedição:           | 19/09/2018               |                                 |                                      |                                      |
| Perfil do Aluno         | •               | CPF / CNPJ:                  | 162.671.818-04           |                                 |                                      | ©"                                   |
| / Secretaria            |                 | Data de Nascimento:          | 14/11/1979               |                                 |                                      | 6                                    |
| Contatos                |                 | Nacionalidade:               | Brasileira               | •                               |                                      |                                      |
| Baixar Arquivos         |                 | Estado Civil:                | Casado                   | •                               |                                      |                                      |
| Links Sugeridos         |                 | Instrução:                   |                          |                                 |                                      |                                      |
| Rematrícula             |                 | Profissão:                   | Advogado (a)             | *                               |                                      |                                      |
| Sair                    |                 | Local de Trabalho:           |                          |                                 |                                      |                                      |
|                         |                 | Telefone Residencial:        | (41) 3376-4466           |                                 |                                      |                                      |
| ESCOLA WILL             | Y JANZ          | Telefone Comercial:          | (41) 3378-4468           |                                 |                                      |                                      |
| Educação Infentil e En  | ano Fundamental | Celular:                     | (41) 99974-2029          |                                 |                                      |                                      |
|                         |                 | E-Mail:                      | secretaria@willyjanz.com | n.br                            |                                      |                                      |
|                         |                 | Cep:                         | 80250-070                |                                 |                                      |                                      |
|                         |                 | Cidade:                      | PR 🗸 Curitiba            |                                 |                                      |                                      |
|                         |                 | Bairro:                      | Batel                    |                                 |                                      |                                      |
|                         |                 | Endereço:                    | Rua Buenos Aires, 100    |                                 |                                      |                                      |

## Passo 2.6 Atualização dados dos responsáveis pela retirada do aluno:

Passo 2.6.1 Adicionar responsável

| Mäe Aluno Teste             |                           | Assistente de Rematricula                                                                                             |
|-----------------------------|---------------------------|----------------------------------------------------------------------------------------------------|
|                             | Passo 1 Passo 2 Passo 3   | Passo 4 Passo 6 Passo 6                                                                                               |
|                             |                           |                                                                                                    |
|                             | Dados Pessoais Dados do F | Pai Dados da Mãe Dados do Responsável Financeiro Dados do Responsável Pedagógico Dados dos Responsáveis pela Retirada |
|                             | Responsável 1             |                                                                                                    |
| A A                         | Responsaver               |                                                                                                    |
|                             | Usar dados do pai Usar o  | dados da mãe • Usar outro                                                                                             |
| 0010001 - 2020 - Maternal I | Nome:                     | João Alves                                                                                                    |
| iternal I                   | RG:                       | 8888888 Quando for Passaporte(estrangeiros), informar a Cidade corretamente                                           |
| erfil do Aluno              | Data de Nascimento:       | 19/08/1970 0                                                                                                    |
| ecretaria +                 | Celular:                  | (41) 99974-2029                                                                                                    |
| ontatos +                   | + Adicionar Responsável   |                                                                                                    |
| aixar Arquivos              |                           |                                                                                                    |
| nks Sugeridos               |                           |                                                                                                    |
| tematrícula 🕨               |                           |                                                                                                    |
| tair                        |                           | ← Voltar Próximo →                                                                                                    |
|                             |                           |                                                                                                    |

**Passo 3:** Atualização cadastral. É importante verificar todos os dados (do aluno, dos pais e do responsável financeiro e pedagógico) com atenção, corrigir as alterações, preencher os campos em branco e obrigatório. Caso a família queira mudar de responsável financeiro, o sistema não o permitirá. A troca deverá ser feita na Secretaria da Escola, mediante entrega das cópias dos documentos pessoais (RG, CPF e Comprovante de Endereço) e a assinatura do contrato impresso no ato da alteração.

| Assistente de Rematrícula                                                                                                    |                                       |
|----------------------------------------------------------------------------------------------------|---------------------------------------|
| Dados cadastrais atualizados com sucesso                                                                                                    | ×                                     |
| Passo 1 Passo 2 Passo 3 Passo 4 Passo 5 Passo 6                                                                                                    |                                       |
| Aos responsáveis que tem interesse em contratar o LANCHE (período regular), INTEGRAL ou INTERMEDIÁRIO da Educação Infantil e Ensino Fundamental I, CONVÊNIO COM AS EMPRESAS PARC<br>assinatura de novo Contrato . | EIRAS, devem dirigir-se a Escola para |
| ← Voltar Próximo →                                                                                                    |                                       |
|                                                                                                    |                                       |

Passo 4: Ciência dos Contratos. A relação dos contratos estará disponível para leitura dos pais. Não é necessário imprimir os contratos ou o Termo de Ciência. Fazer somente a **impressão da ficha** psicopedagógica e entregar preenchida na secretaria da escola junto com a documentação exigida pelo Núcleo de Educação (RG – válido por 10 anos e CPF do aluno, comprovante de endereço atualizado e declaração de vacina de 2021).

Para ter acesso à leitura, clique na figura à esquerda a de cada item, conforme a imagem abaixo. Não há como passar para outro passo sem aceitar os termos do contrato, portanto clique em ACEITO OS TERMOS DO ATUAL CONTRATO.

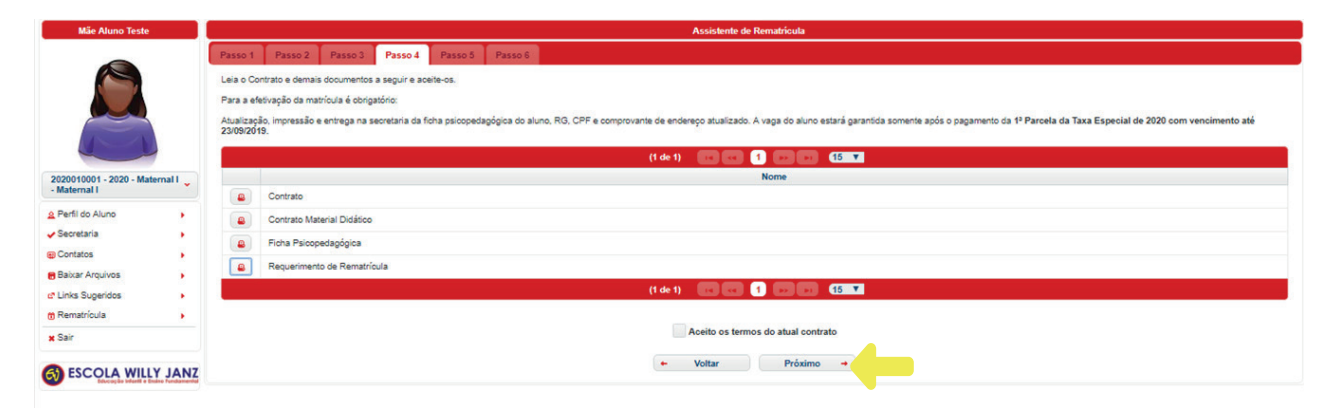

**Passo 5:** Descrição da taxa especial, os boletos são disponibilizados a 20 dias antes do vencimento. O valor da taxa especial 2021 funcionará da seguinte maneira:

#### Turmas do Maternal I ao 5º ano:

- R\$ 112,00 em 10/04/2021 (junto com a mensalidade de abril).
- R\$ 112,00 em 10/06/2021 (junto com a mensalidade de junho).
- R\$ 112,00 em 10/08/2021 (junto com a mensalidade de agosto).
- R\$ 112,00 em 10/10/2021 (junto com a mensalidade de outubro).
- R\$ 112,00 em 10/12/2021 (junto com a mensalidade de dezembro).

#### Turmas do 6º ao 9º ano:

- R\$ 100,00 em 10/04/2021 (junto com a mensalidade de abril).
- R\$ 100,00 em 10/06/2021 (junto com a mensalidade de junho).
- R\$ 100,00 em 10/08/2021 (junto com a mensalidade de agosto).
- R\$ 100,00 em 10/10/2021 (junto com a mensalidade de outubro).
- R\$ 100,00 em 10/12/2021 (junto com a mensalidade de dezembro).

Passo 5.1 Os valores referente ao material didático Bernoulli seguirão com novos vencimentos (15/03; 15/05; 15/07, 15/09 e 15/11 de 2021).

Os livros complementares de Ensino Bíblico do 3º e 4º ano podem ser adquiridos na escola ou livraria, os do 5 ao 9 ano apenas na escola;

Os livros de Inglês (1° ao 9° ano), podem ser adquiridos na escola ou livraria;

O livro de Literatura (6° ao 9° ano) podem ser adquiridos nas livrarias;

Livro Complementar (2° ao 5° ano) Educação Financeira - Coisas de Valor - Adquirir em: CPB Educacional.

| Mãe Aluno Teste               |         |                 |                 | Assisten       | te de Rematricula |       |            |                |
|-------------------------------|---------|-----------------|-----------------|----------------|-------------------|-------|------------|----------------|
| -                             | Passo 1 | Passo 2 Passo 3 | Passo 4 Passo 5 | Passo 6        |                   |       |            |                |
|                               |         |                 |                 | (1 de 2) 🛛 🗖 🤜 |                   | 5 🗸   |            |                |
|                               |         | Vencimento      | Valor           | Bolsa          | Beneficio         | Pago? | Valor Pago | Data Pagamento |
|                               |         | 10/01/2021      | R\$ 743,89      | R\$ 0,00       | R\$ 0,00          | Não   | R\$ 0,00   |                |
|                               |         | 10/02/2021      | R\$ 743,89      | R\$ 0,00       | R\$ 0,00          | Não   | R\$ 0,00   |                |
|                               |         | 10/03/2021      | R\$ 743,89      | R\$ 0,00       | R\$ 0,00          | Não   | R\$ 0,00   |                |
| 21910001 - 2021 - 1º Ano do 🧅 |         | 15/03/2021      | R\$ 141,80      | R\$ 0,00       | R\$ 0,00          | Não   | R\$ 0,00   |                |
| Isino Fundamental - 1º Ano    |         | 10/04/2021      | R\$ 865,89      | R\$ 0,00       | R\$ 0,00          | Não   | R\$ 0,00   |                |
| <sup>a</sup> erfil do Aluno   |         | 10/05/2021      | R\$ 743,89      | R\$ 0,00       | R\$ 0,00          | Não   | R\$ 0,00   |                |
| ecretaria +                   |         | 15/05/2021      | R\$ 141,80      | R\$ 0,00       | R\$ 0,00          | Não   | R\$ 0,00   |                |
| Contatoe                      |         | 10/06/2021      | R\$ 865,89      | R\$ 0,00       | R\$ 0,00          | Não   | R\$ 0,00   |                |
| , indicas                     |         | 10/07/2021      | R\$ 743,89      | R\$ 0,00       | R\$ 0,00          | Não   | R\$ 0,00   |                |
| Saixar Arquivos               |         | 15/07/2021      | R\$ 141,80      | R\$ 0,00       | R\$ 0,00          | Não   | R\$ 0,00   |                |
| inks Sugeridos                |         | 10/08/2021      | R\$ 865,89      | R\$ 0,00       | R\$ 0,00          | Não   | R\$ 0,00   |                |
| tematrícula                   |         | 10/09/2021      | R\$ 743,89      | R\$ 0,00       | R\$ 0,00          | Não   | R\$ 0,00   |                |
| Sair                          |         | 15/09/2021      | R\$ 141,80      | R\$ 0,00       | R\$ 0,00          | Não   | R\$ 0,00   |                |
|                               |         | 10/10/2021      | R\$ 865,89      | R\$ 0,00       | R\$ 0,00          | Não   | R\$ 0,00   |                |
| ESCOLA WILLY JANZ             |         | 10/11/2021      | R\$ 743,89      | R\$ 0,00       | R\$ 0,00          | Não   | R\$ 0,00   |                |
| ESCOLA WILLI JANE             |         |                 |                 | (1 de 2)       |                   | 5 🗸   |            |                |

### Passo 5.2 Clicar na opção Concluir.

| - | Voltar | Concluir | - | 1_ |
|---|--------|----------|---|----|
|   |        |          |   |    |

#### **Outras informações importantes:**

Caso a opção Rematrícula não esteja disponível no Portal do Aluno (ver item 2. Rematrícula:
 Passo a Passo), consulte a Secretaria da Escola para orientações.

 Não serão feitas reservas de vagas, seja para o período regular ou integral. A única forma de garantir a Rematrícula é realizada o processo via Portal e efetivando processo on-line até o final.
 Em caso de período integral, intermediário, contrato do lanche ou contrato das empresas parceiras, buscar a Secretaria da Escola para assinatura de novo contrato. Para o período regular o procedimento de rematrícula on-line deverá ser concluído, de acordo com esse manual.

• O horário de atendimento da Secretaria da Escola é de segunda a sexta-feira, das 7h30 às 18h.

Qualquer dúvida que possa surgir durante o processo, por favor, entre em contato com a secretaria da escola para que possamos auxiliar.

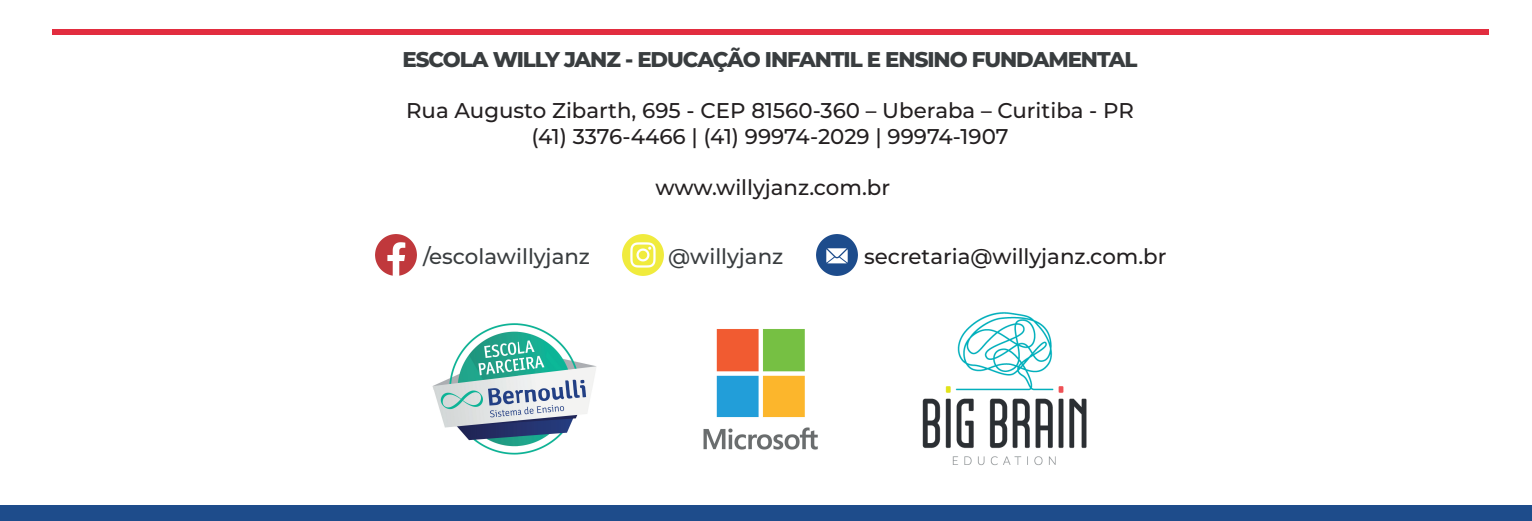